If you have already enrolled in a payment plan and need to update your payment method, please follow the steps below. All steps must be completed in order to update a payment method for an existing payment plan.

Follow these simple instructions to update your payment method:

| Sign In                                                       |                                                                        |
|---------------------------------------------------------------|------------------------------------------------------------------------|
|                                                               | College of DuPage                                                      |
| Type your user                                                | name and password.                                                     |
| User<br>Passv                                                 | name: Example: smithj                                                  |
| Password Assistan                                             | ce - Students   COD_Staff                                              |
| Contact Us<br>To protect your log<br>the system/app <u>an</u> | gin credentials, when complete with your web session, first log-off    |
| System mainter<br>log in during th<br>© 2009 Micros           | <ol> <li>Log in to the student portal<br/>(inside.cod.edu).</li> </ol> |

| lanu                                                                           |                                                        | ☆ FOLLOW () Notification                                        |
|--------------------------------------------------------------------------------|--------------------------------------------------------|-----------------------------------------------------------------|
| lege of DuPage Fortal + Students<br>OME                                        |                                                        | Search this sile v D                                            |
| Gateway to Blackboard -                                                        | myACCESS Help                                          | CLICK KEE FIN COLLEG IF DAMAES<br>Anchet To Interprovin Volance |
| Blackbard Status                                                               | CONTINUING EDUCATION CLASSES     MYACCESS FOR STUDENTS | CHAPLIFE & Gauge of Durge                                       |
| istom Events Feed - College Of DuPage Calendar                                 | > MYACCESS FOR EMPLOYEES                               | Recent Email                                                    |
| Slege Reps on Campus<br>divising Session - Criminal Justice 3+1<br>sport 101 2 | . Locate the                                           | mvACCESS menu.                                                  |

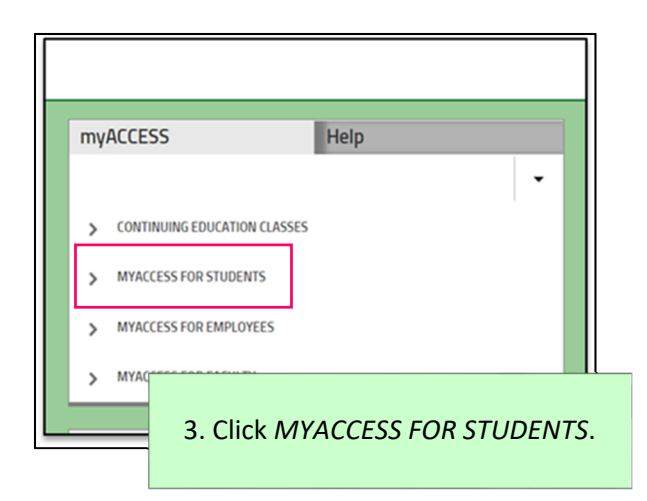

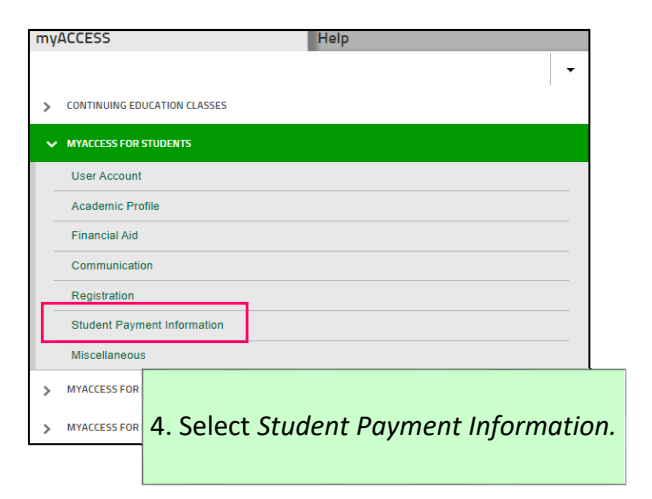

| myACCESS Help                                         | myACCESS                                                                                                    |
|-------------------------------------------------------|----------------------------------------------------------------------------------------------------|
|                                                       | Payment Plans (Term Select)                                                                                                    |
|                                                       | Help                                                                                                    |
| MYACCESS FOR STUDENTS                                 | Student ID: Student Name:                                                                                                    |
| Student Payment Information                           |                                                                                                    |
| Pay In Full                                           | Select a Term Fail 2019   Steps To Enroll In a Payment Plan Select the link above for step-by-step instructions.                                                                                         |
| Payment Plan Frequently Asked Questions (FAQ)         | Hum on unable to an usur balance in full at the first of politication, usures at to exceed the summer aux the term by excelling                                                                          |
| Enroll In Payment Plan                                | in a payment plan.                                                                                                    |
| View/Update Payment Plan                              | Select a term from the drop down above, then click on <i>Continue</i> at the bottom of the page to proceed. When the below page displays, click on <i>Payment Plans</i> to start the enrollment process. |
| My Account Summary by Term                            | College of DuPage                                                                                                    |
| 1098-T Electronic Consent                             | My Account Make Payment Plans Refunds                                                                                                    |
| View My 1098-T Forms                                  | CONTINUE                                                                                                    |
| 1098-T<br>eRefune 5. Select View/Update Payment Plan. | 6. Select the applicable term from the drop-down, then click <i>Continue</i> .                                                                                                    |

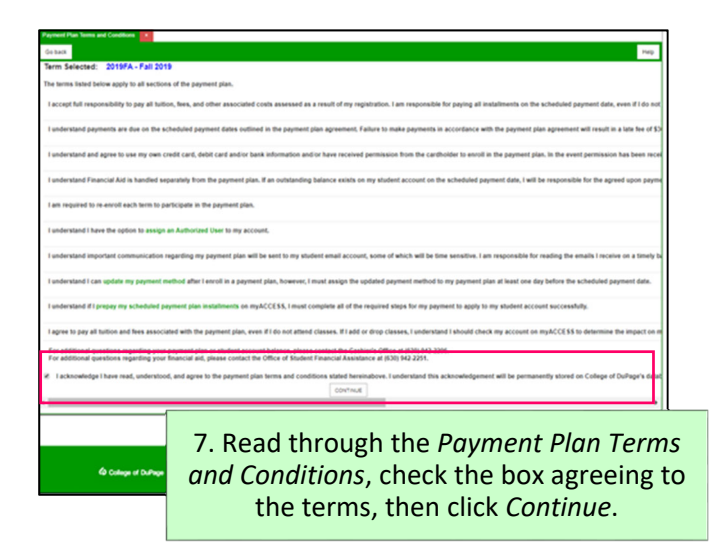

|      | To sign up for direct deposit of your refunds, complete | e your setup in the Refund Account My Profile Setup              |
|------|---------------------------------------------------------|------------------------------------------------------------------|
|      |                                                         | Authorized Users                                                 |
| 1.00 | Student Account                                         | ID: xxx1542                                                      |
|      | Balance                                                 | \$654.61                                                         |
|      |                                                         | View Activity Make Payment                                       |
|      | Payment Plans                                           | P Notifications                                                  |
|      | Spring 2018 PaymentPlan Test                            | \$249.61<br>Term Releases                                        |
|      | Balance Not Inclu                                       | Renil Datailles                                                  |
|      | 8. On the rig                                           | ht-hand side of the page, unde<br>Setup, select Payment Profile. |

| viy FIOIII                         |                                               |                                                                                  |                                                                                                    |                               |
|------------------------------------|-----------------------------------------------|----------------------------------------------------------------------------------|----------------------------------------------------------------------------------------------------|-------------------------------|
| Personal Profile                   | Payment Profile                               | Notifications                                                                    |                                                                                                    |                               |
| A saved payment option on this pag | nethod securely store<br>e. When you add a ba | s the account information for a credit on<br>nk account as a saved payment metho | ard or bank account. To get started, select the Ac<br>d, you can select it for direct deposit of your refu | ld New Payment Method<br>nds. |
| Saved Paymer                       | nt Methods                                    |                                                                                  |                                                                                                    |                               |
| Payment metho                      | ds                                            | Use for Refunds                                                                  | Modified                                                                                                   | Action                        |
| Test Card                          |                                               | N/A                                                                              | 11/27/17 11:43:51                                                                                          | ٥                             |
|                                    |                                               |                                                                                  |                                                                                                    |                               |
| Add New Dee                        | mont Mothod                                   |                                                                                  |                                                                                                    |                               |
| Add New Pay                        | nent Method                                   |                                                                                  |                                                                                                    |                               |
| Method                             | Select Method                                 | ✓ Select                                                                         |                                                                                                    |                               |
|                                    |                                               |                                                                                  |                                                                                                    |                               |
| Electronic Check                   | Payments                                      |                                                                                  |                                                                                                    |                               |
| Debit and Credit                   | Card - We 9. l                                | Jnder <i>Add</i> N                                                               | lew Payment M                                                                                              | <i>lethod,</i> choo           |
|                                    | th                                            | e navment                                                                        | ,<br>method type fr                                                                                        | om the dron                   |
|                                    |                                               | d payment                                                                        | nicenou type n                                                                                             | om the drop<br>≠              |
|                                    |                                               | ~ ~ ~ ~ ~ ~ ~ ~ ~ ~ ~ ~ ~ ~ ~ ~ ~ ~ ~ ~                                          |                                                                                                    |                               |

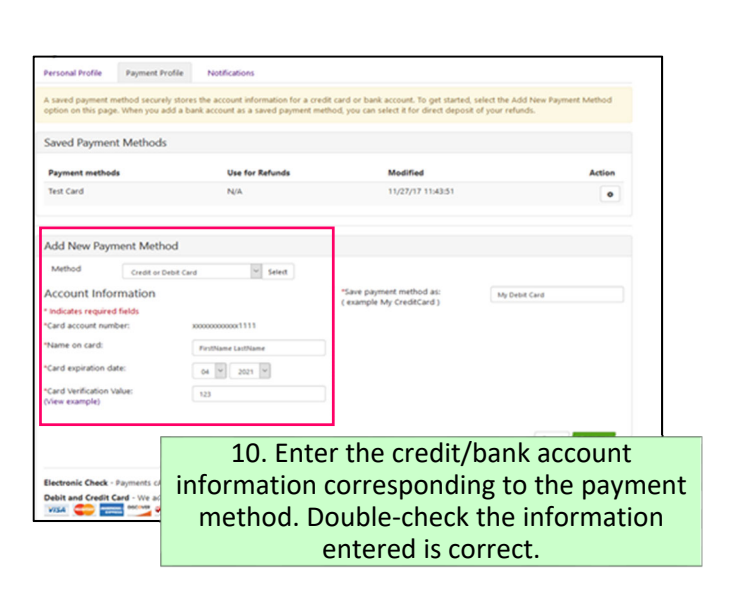

| Personal Profile Paym                                                           | ent Profile Notifications                                                                    |                                                                                                    |                                                 |
|---------------------------------------------------------------------------------|----------------------------------------------------------------------------------------------|----------------------------------------------------------------------------------------------------|-------------------------------------------------|
| A saved payment method s<br>option on this page. When                           | ecurely stores the account information for a c<br>rou adid a bank account as a saved payment | redit card or bank account. To get started, sele<br>method, you can select it for direct deposit of y | ect the Add New Payment Method<br>your refunds. |
| Saved Payment Meth                                                              | ods                                                                                          |                                                                                                    |                                                 |
| Payment methods                                                                 | Use for Refunds                                                                              | Modified                                                                                              | Action                                          |
| Test Card                                                                       | N/A                                                                                          | 11/27/17 11:43:51                                                                                     | ۰                                               |
| Add New Payment N                                                               | lethod                                                                                       |                                                                                                    |                                                 |
| Method                                                                          | it or Debit Card 👻 Select                                                                    |                                                                                                    |                                                 |
| Account Informatic                                                              | n                                                                                            | "Save payment method as:                                                                              | My Debit Card                                   |
| Indicates required fields                                                       |                                                                                              | ( example My CreditCard )                                                                             |                                                 |
| Card account number:                                                            | 300000000001111                                                                              |                                                                                                    |                                                 |
| "Name on card:                                                                  | FirstName LastName                                                                           |                                                                                                    |                                                 |
| *Card expiration date:                                                          | 04 4 2021 4                                                                                  |                                                                                                    |                                                 |
| *Card Verification Value:<br>(View example)                                     | 123                                                                                          |                                                                                                    |                                                 |
|                                                                                 |                                                                                              |                                                                                                    |                                                 |
| Electronic Check - Paymen<br>Debit and Credit Card - W<br>VISA Control Card - W | 11. Enter a<br>you identi                                                                    | payment meth<br>fy the payment<br>future.                                                             | od name to hel<br>t method in the               |

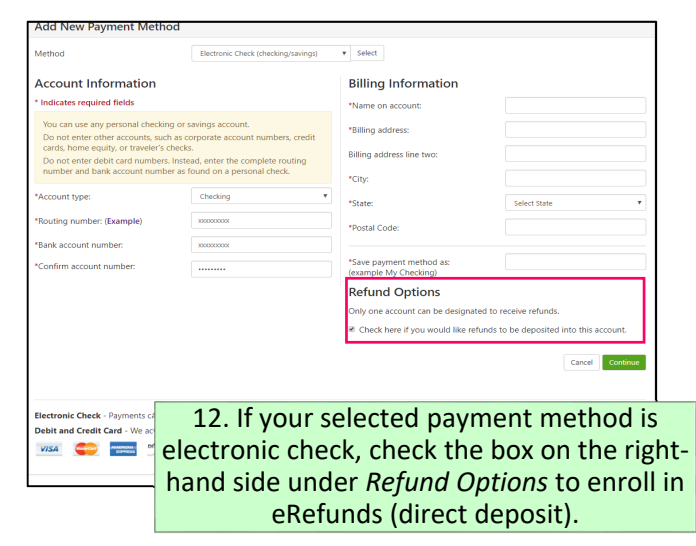

| Method                                                                                                    | Electronic Check (checking/savings)                                                                                                    | v Select                                                                                                    |                                                                                       |
|----------------------------------------------------------------------------------------------------|----------------------------------------------------------------------------------------------------|----------------------------------------------------------------------------------------------------|---------------------------------------------------------------------------------------|
| Account Information                                                                                                    |                                                                                                    | Billing Information                                                                                                    |                                                                                       |
| * Indicates required fields                                                                                                    |                                                                                                    | *Name on account:                                                                                                    |                                                                                       |
| You can use any personal checkin<br>Do not enter other accounts, suc<br>cards, home equity, or traveler's<br>Do not enter debit card numbers<br>number and bank account numb<br>*Account type:<br>*Routing number: (Example)<br>*Bank account number: | ng or savings account.<br>na scorporate account numbers, credit<br>hocks.<br>Instead, enter the complete routing<br>as found on a personal check.<br>Checking •<br>zoozoox<br>zoozoox | *Billing address:<br>Billing address line two:<br>*City:<br>*State:<br>*Postal Code:                                                       | Select State                                                                          |
| *Confirm account number:                                                                                                    |                                                                                                    | *Sare payment method as<br>(example My Checking)<br>Refund Options<br>Only one account can be designa<br>& Check here if you would like re | ted to receive refunds.<br>Runds to be deposited into this account.<br>Cance Continue |
| Electronic Check - Payments of<br>Debit and Credit Card - We ac                                                                                                    | 1                                                                                                    | 3. Click Cont                                                                                                    | inue.                                                                                 |

| are enrolled in a payment plan for the                                                                                                    | urrent term.                                                                           |                                                    |                                                               |                               |                                                    |                                                                            |                                                          |                  |
|----------------------------------------------------------------------------------------------------|----------------------------------------------------------------------------------------|----------------------------------------------------|---------------------------------------------------------------|-------------------------------|----------------------------------------------------|----------------------------------------------------------------------------|----------------------------------------------------------|------------------|
| re are active plans for which you may be                                                                                                    | e eligible to e                                                                        | nroll.                                             |                                                               |                               |                                                    |                                                                            |                                                          |                  |
|                                                                                                    |                                                                                        |                                                    |                                                               |                               |                                                    |                                                                            |                                                          | Enroll No        |
| Spring 2020 Six Monthly Pay                                                                                                    | ments                                                                                  |                                                    |                                                               |                               |                                                    |                                                                            |                                                          |                  |
| fan name S<br>nrolled by<br>nrollment date f                                                                                                    | ipring 2020 s                                                                          | iix Monthly F                                      | ayments                                                       | Down payment<br>Payoff amount |                                                    | \$164.40<br>\$1,479.60                                                     |                                                          |                  |
| erm S                                                                                                    | pring 2020                                                                             |                                                    |                                                               |                               |                                                    | View A                                                                     | greement Pa                                              | off Plan         |
| Installment                                                                                                    |                                                                                        | Due Date                                           | Status                                                        | Payer                         | Payment Date                                       | Method                                                                     | Amount Due                                               | Action           |
|                                                                                                    |                                                                                        | 1000000                                            | Scheduled                                                     |                               | 12/13/19                                           | Tout Cand                                                                  | \$246.60                                                 | 0                |
| Spring 2020 Six Monthly Paym Installe                                                                                                    | nent 1 of 6                                                                            | 12/15/19                                           |                                                               |                               | 100 100 10                                         | lest card                                                                  |                                                          |                  |
| Spring 2020 Six Monthly Paym Installs<br>Spring 2020 Six Monthly Paym Installs                                                                                                    | nent 1 of 6<br>nent 2 of 6                                                             | 1/10/20                                            | Scheduled                                                     |                               | 1/10/20                                            | Test Card                                                                  | \$246.60                                                 | •                |
| Spring 2020 Six Monthly Paym Installs<br>Spring 2020 Six Monthly Paym Installs<br>Spring 2020 Six Monthly Paym Installs                                                                                                    | ment 1 of 6<br>ment 2 of 6<br>ment 3 of 6                                              | 1/10/20<br>2/14/20                                 | Scheduled<br>Scheduled                                        |                               | 2/14/20                                            | Test Card<br>Test Card                                                     | \$246.60<br>\$246.60                                     | •                |
| Spring 2020 Six Monthly Paym Installi<br>Spring 2020 Six Monthly Paym Installi<br>Spring 2020 Six Monthly Paym Installi<br>Spring 2020 Six Monthly Paym Installi                                                                             | ment 1 of 6<br>ment 2 of 6<br>ment 3 of 6<br>ment 4 of 6                               | 1/10/20<br>2/14/20<br>3/13/20                      | Scheduled<br>Scheduled<br>Scheduled                           |                               | 1/10/20<br>2/14/20<br>3/13/20                      | Test Card<br>Test Card<br>Test Card                                        | \$246.60<br>\$246.60<br>\$246.60                         | 0                |
| Spring 2020 Six Monthly Paym Installs<br>Spring 2020 Six Monthly Paym Installs<br>Spring 2020 Six Monthly Paym Installs<br>Spring 2020 Six Monthly Paym Installs<br>Spring 2020 Six Monthly Paym Installs                                    | ment 1 of 6<br>ment 2 of 6<br>ment 3 of 6<br>ment 4 of 6<br>ment 5 of 6                | 1/10/20<br>2/14/20<br>3/13/20<br>4/10/20           | Scheduled<br>Scheduled<br>Scheduled<br>Scheduled              |                               | 1/10/20<br>2/14/20<br>3/13/20<br>4/10/20           | Test Card<br>Test Card<br>Test Card<br>Test Card                           | \$246.60<br>\$246.60<br>\$246.60<br>\$246.60             | 0<br>0<br>0      |
| Spring 2020 Six Monthly Paym Install<br>Spring 2020 Six Monthly Paym Install<br>Spring 2020 Six Monthly Paym Install<br>Spring 2020 Six Monthly Paym Install<br>Spring 2020 Six Monthly Paym Install<br>Spring 2020 Six Monthly Paym Install | ment 1 of 6<br>ment 2 of 6<br>ment 3 of 6<br>ment 4 of 6<br>ment 5 of 6<br>ment 6 of 6 | 1/10/20<br>2/14/20<br>3/13/20<br>4/10/20<br>5/8/20 | Scheduled<br>Scheduled<br>Scheduled<br>Scheduled<br>Scheduled |                               | 1/10/20<br>2/14/20<br>3/13/20<br>4/10/20<br>5/8/20 | Test Card<br>Test Card<br>Test Card<br>Test Card<br>Test Card<br>Test Card | \$246.60<br>\$246.60<br>\$246.60<br>\$246.60<br>\$246.60 | 0<br>0<br>0<br>0 |

## 15. Locate your current payment plan, then select *Update all methods*.

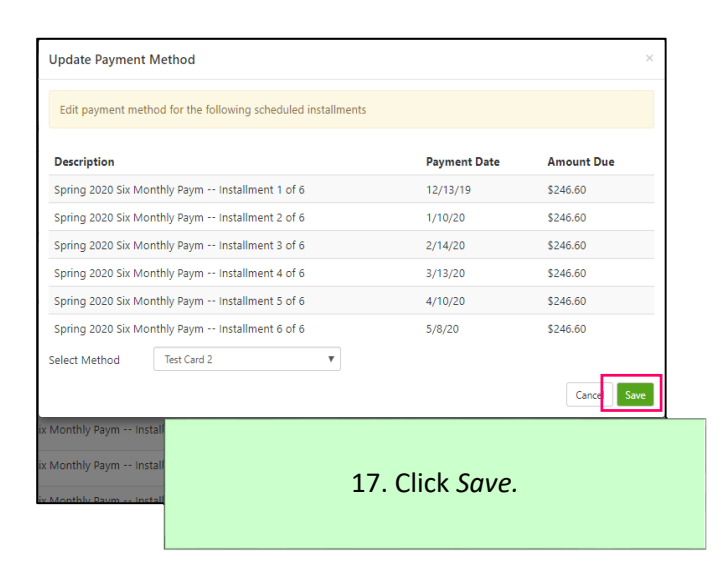

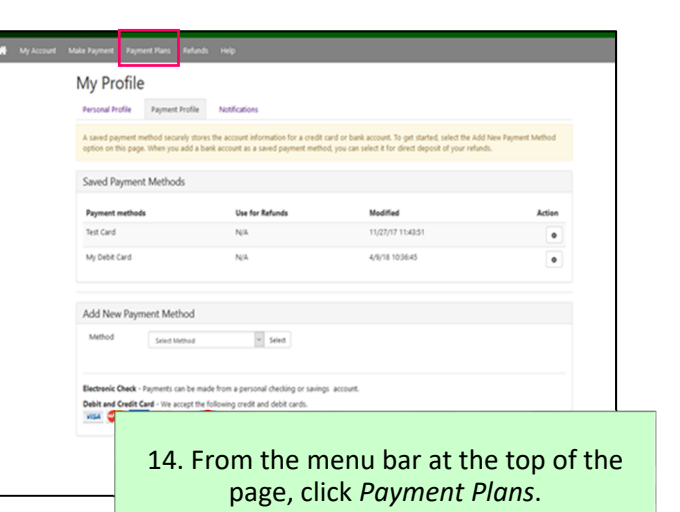

| Update Payment Method                                                          |              | ×           |
|--------------------------------------------------------------------------------|--------------|-------------|
| Edit payment method for the following scheduled installments                   |              |             |
| Description                                                                    | Payment Date | Amount Due  |
| Spring 2020 Six Monthly Paym Installment 1 of 6                                | 12/13/19     | \$246.60    |
| Spring 2020 Six Monthly Paym Installment 2 of 6                                | 1/10/20      | \$246.60    |
| Spring 2020 Six Monthly Paym Installment 3 of 6                                | 2/14/20      | \$246.60    |
| Spring 2020 Six Monthly Paym Installment 4 of 6                                | 3/13/20      | \$246.60    |
| Spring 2020 Six Monthly Paym Installment 5 of 6                                | 4/10/20      | \$246.60    |
| Spring 2020 Six Monthly Baym Installment 6 of 6<br>Select Method Test Card 2 V | 5/8/20       | \$246.60    |
|                                                                                |              | Cancel Save |

16. From the drop-down menu, select the payment method added in step 13.

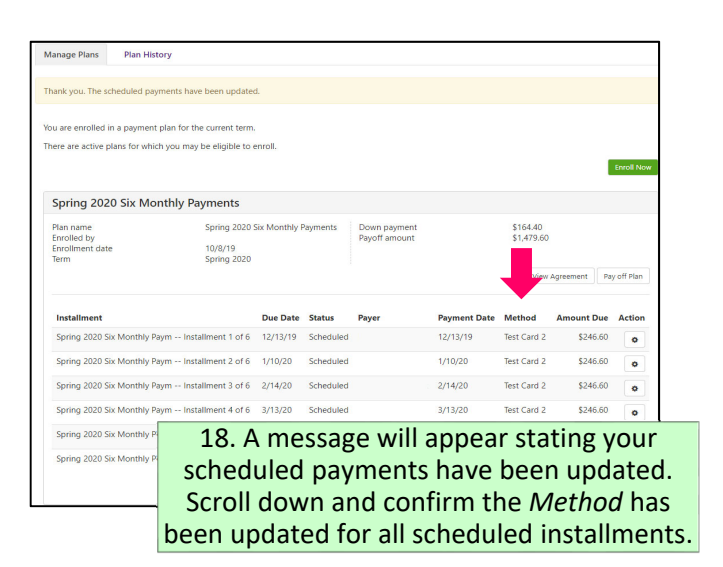